### 事前確認の内容

| 注意事項                             | 1 |
|----------------------------------|---|
| 作業 1 : ZOOM 会議への接続テスト            | 2 |
| 作業 2 : Microsoft 365 ポータルへの接続テスト | 2 |

### 注意事項

※ この手順は、必ず トレーニング コース 受講当日に使用する PC および 場所 (ネットワーク) で

行ってください。

- ▶ 接続確認できないことによるキャンセルをご希望の方は、承ります。
- ▶ 画面や操作手順は、予告なく変更となる場合があります。

#### 【受講 PC 環境】

PC およびインターネット環境は、お客様にご用意いただきます。

- ▶ サポート OS : Windows 10 x64 以降
- ▶ サポート ブラウザー : Microsoft Edge、Chrome

# 作業 1: ZOOM 会議への接続テスト

- 1. トレーニング コース受講当日に使用する PC およびネットワークで、Web ブラウザーを起動します。
- 2. 「Zoom の テスト サイト」にアクセスします。

https://support.zoom.us/hc/ja/articles/115002262083/

⇒ Zoom ミーティングに参加するテストの「手順」が表示されます。

3. 指示に従ってテストを行います。

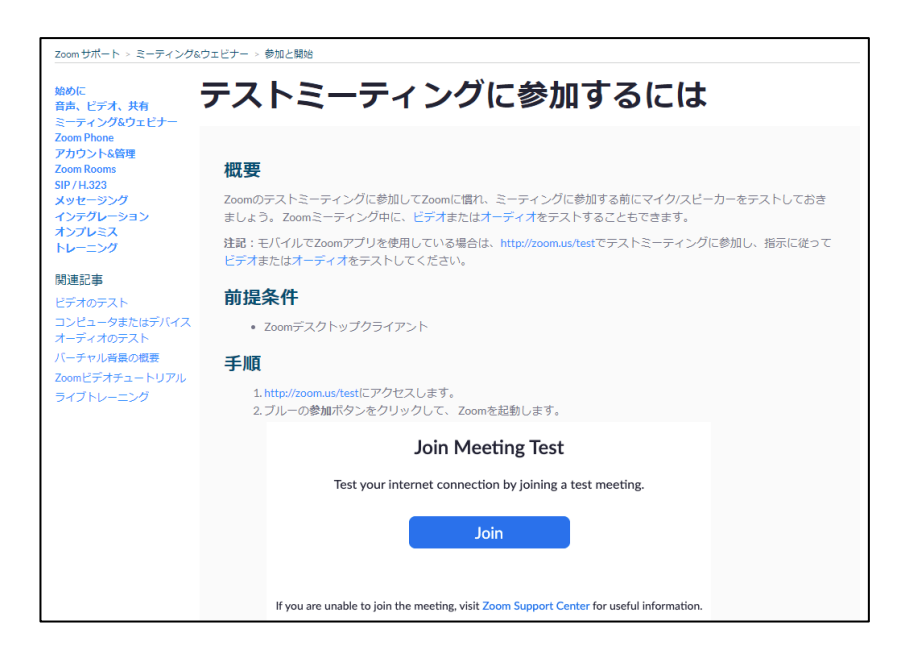

## 作業 2: Microsoft 365 ポータルへの接続テスト

- 1. トレーニング コース受講当日に使用する PC およびネットワークで、Web ブラウザーを起動します (Microsoft Edge または Chrome を使用してください)。
- Microsoft 365 ポータルにアクセスします。
  https://portal.office.com
- 3. サインイン画面で、次のテスト用アカウントでサインインします。
  - ・ ユーザー名:testuser@edifist24outlook.onmicrosoft.com
  - ・ パスワード: **Online12345**

- 4. [サインインの状態を維持しますか?]と表示されたら、[いいえ]をクリックします。
- 5. Microsoft 365 ポータルが表示されます。

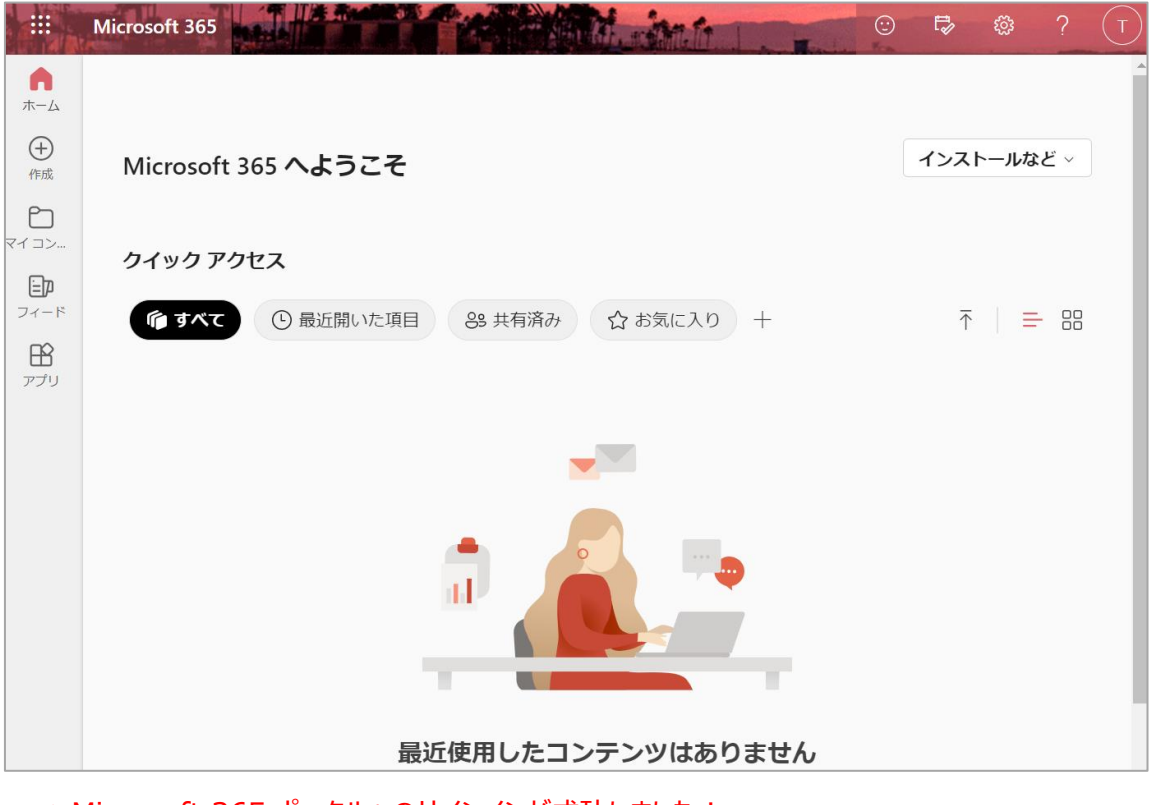

- ⇒ Microsoft 365 ポータルへのサインインが成功しました!
- 6. 画面右上の 🔽 をクリックし、 [サインアウト] をクリックします。

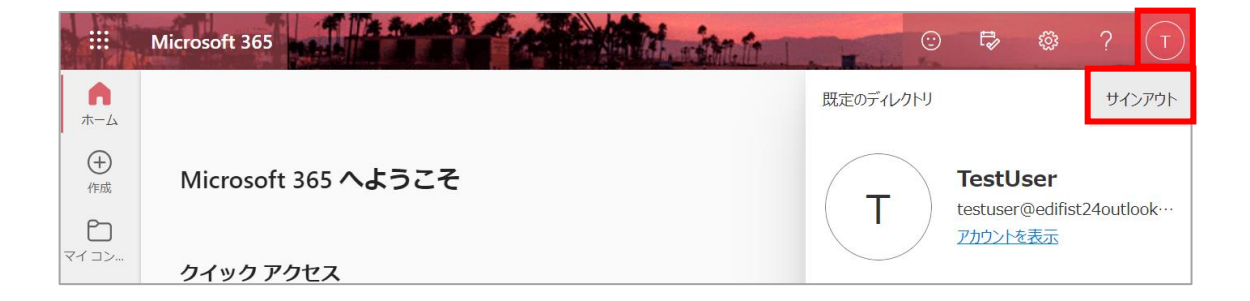

"事前確認事項"は、以上です。ご不明な点がございましたら、お問い合わせください。